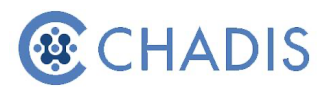

## How to Invite a Teacher

## Why Invite a Teacher?

If your child has any issues that affect learning or behavior, getting information from teachers about his or her progress can make a big difference in the care the doctor provides. Teachers may require your permission to provide information. You can give this permission in the next step in CHADIS.

- 1. Log into CHADIS with your username and password.
- 2. Select the appropriate child
- 3. Under Invitations, click on Go next to Invite a Teacher to do CHADIS.

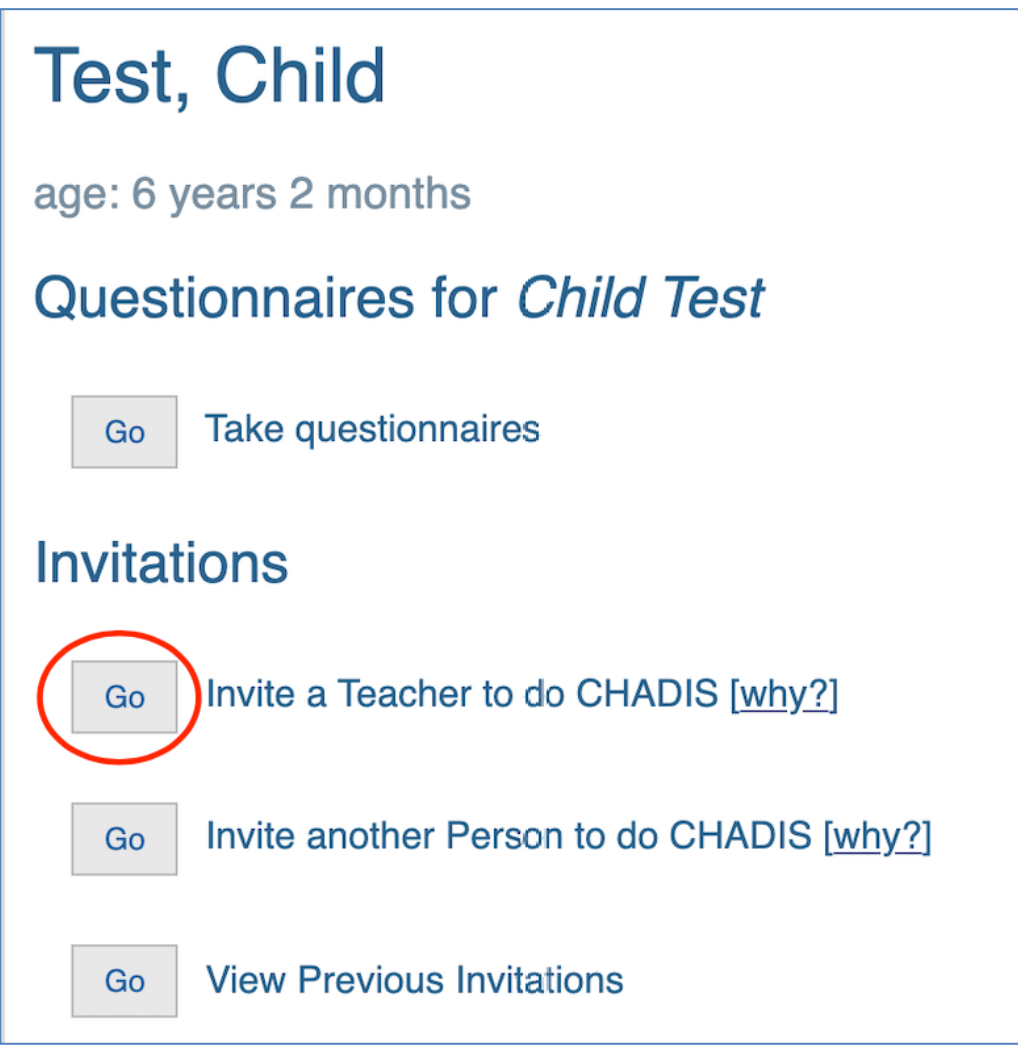

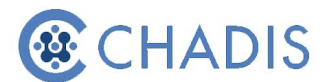

4. Complete the Email or Text Notification form and click **Create Invitation**. An email or text will be sent inviting the teacher to register. You can send an extra note to the teacher in the 'Extra Text' section if desired. However, the standard email will include information on CHADIS and instructions to register.

| Relationship ?                                          | Teacher or other Educator ✓                        |  |
|---------------------------------------------------------|----------------------------------------------------|--|
| Email Notification                                      | on (optional)                                      |  |
| Send email 🕐                                            |                                                    |  |
| <u>R</u> ecipient Name                                  |                                                    |  |
| Email address ?                                         |                                                    |  |
| E <u>x</u> tra Text ₪                                   | 253 characters left                                |  |
| Text Message N                                          | lotification (optional)                            |  |
| Send <u>t</u> ext 🗹<br><u>M</u> obile Phone<br>Number 🖓 | Please use '+' for international dialing prefixes. |  |
| Create Invitation                                       | Cancel                                             |  |

## 5. Completing the Email Notification and Text Message Notification is

**optional**. If you do not have the teacher's email address or cell phone number, you will still be able to provide the teacher with the required information. Leave the Email and Text Notification section blank. **Click Create Invitation**.

6. If a teacher is invited to complete questionnaires, CHADIS prompts the user to create a viewable and printable consent form for the teacher.

7. Click **Next** to complete the 'School Release' form or **Skip** if you don't need to complete a consent form. *This consent form may be required by school districts before teachers may participate. This process documents caregiver consent.* 

| -<br>i | The<br>nfoi | The respondent relationship you have chosen (" <i>Teacher or other Educator</i> ") requires that you sign a "permission to obtain or release<br>information", or consent, form. Please select the appropriate permission form to complete from the list below. |                                                             |  |  |  |  |
|--------|-------------|----------------------------------------------------------------------------------------------------|-------------------------------------------------------------|--|--|--|--|
|        |             | Name                                                                                                    | Description                                                 |  |  |  |  |
|        | $\bigcirc$  | School Release (v2)                                                                                                    | Consent for Exchange of Information to a School (version 2) |  |  |  |  |
|        | $\bigcirc$  | General Release (v3)                                                                                                    | Consent for Exchange of Information (version 3)             |  |  |  |  |
| (      | Nex         | tt » « Previous Skip                                                                                                    | Cancel                                                      |  |  |  |  |

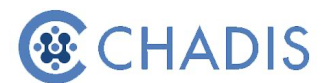

8. Complete the consent form with as many details as possible and uncheck any boxes that for information you do not want to be exchanged:

| Instructions to patient/parent giving consent:<br>Please enter the details for the "permission to obtain or release information form" as completely as you can now. It is not fully authorized<br>until it is filled out completely. Typing in your name on the next page will represent your legal signature. If absolutely necessary, you can<br>add information after you print this. |  |                          |
|----------------------------------------------------------------------------------------------------|--|--------------------------|
| CONSENT FOR EXCHANGE OF INFORMATION                                                                                                    |  |                          |
|                                                                                                    |  | (Agency or Professional) |
| to exchange information about my child Child Test Date of Birth 5/1/15 with                                                                                                    |  |                          |
| (Clinician) (Address)                                                                                                    |  |                          |
| Please exchange the following types of information (uncheck any you do not approve):                                                                                                    |  |                          |
| <ul> <li> questionnaires</li> <li> academic records</li> <li> medical records</li> <li> mental health records</li> <li> developmental testing/assessments</li> <li> substance use information</li> </ul>                                                                                                    |  |                          |

Click Next and sign the consent form:

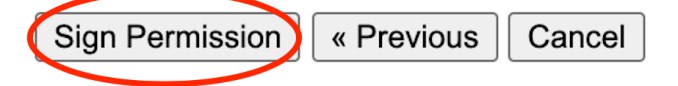

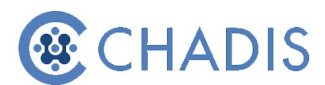

9. After signing the consent form, you will be shown the teacher's invitation card with instructions for them to register. If you did *not* email or text the teacher in Step 5, you can print this card and provide it to the teacher. If you sent an email or text notification, you do not need to give them this card, as the instructions will be provided in the email/text.

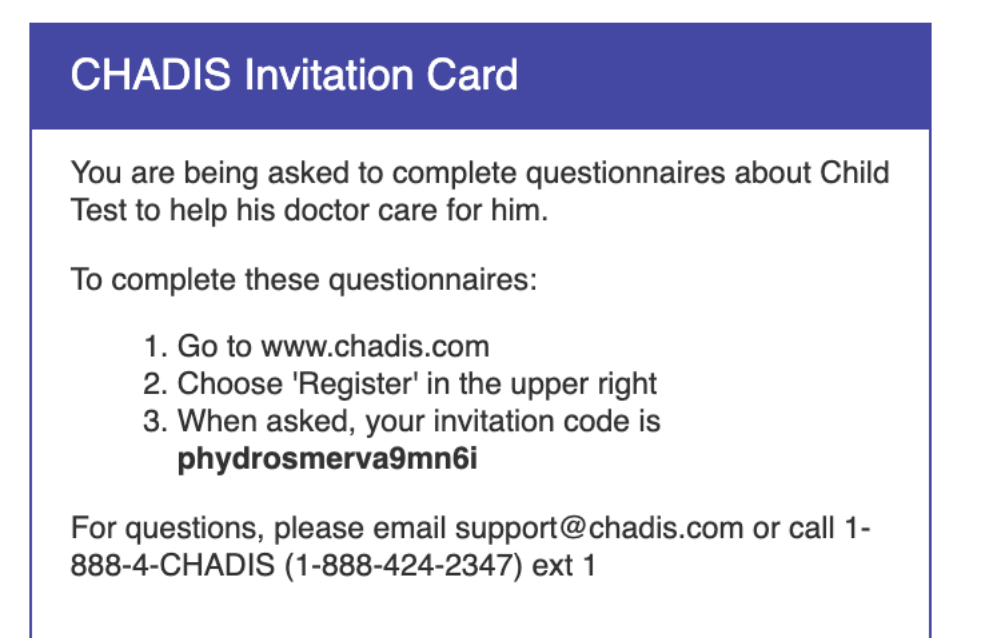

10. After printing the page, click Continue and you will be taken back to your child's CHADIS Detail page.

11. You can view your previous invitations here to make sure it was sent:

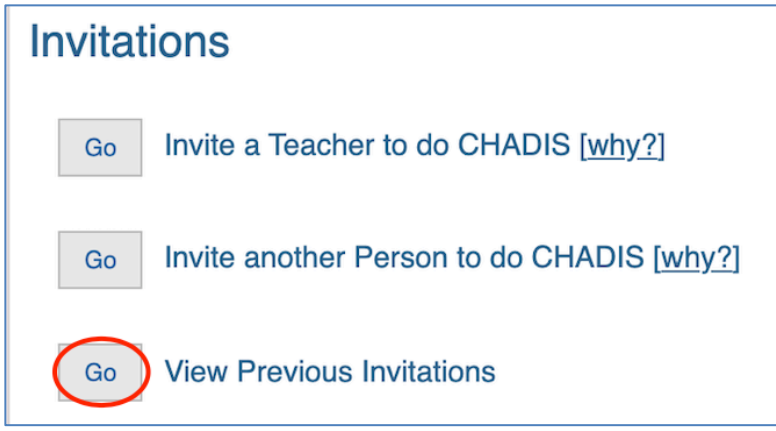

12. The teacher will log into CHADIS and click on Register. He or she will enter the specific invitation code and complete the registration process. Once logged in, the teacher will be able to view the consent form and complete the appropriate questionnaires.